| 安否確認サービス                                                                                                    |
|----------------------------------------------------------------------------------------------------|
| メールアドレス初期登録方法                                                                                                    |
| 令和2年7月                                                                                                    |
| 一般社団法人島根県LPガス協会                                                                                                    |
|                                                                                                    |
| 1                                                                                                    |
| <ul> <li>インターネット検索機能を使って次のURLにアクセスしてください。</li> <li>https://anpi.alsok.co.jp/shimalpg-mail/</li> <li>QRコードからもアクセスできます。</li> <li>サイトにアクセスすると以下のログイン画面が表示されます。</li> </ul> |
| 初期登録用ログイン10 shimalpg<br>  初期登録用パスワード<br>ログイン キャンセル<br>メールアドレスを追加・変更する場合は <u>こちら</u><br>■ 非暗号通信(http)はこちら<br>Copyright● 2008-2018 ALSOK                                 |

| 初期登録用ログ | 「インID:shimalpg」 初期登録用パスワード:2020                                                         |
|---------|-----------------------------------------------------------------------------------------|
|         | 【メールアドレスログイン画面】                                                                         |
|         | <mark>▲ ALSOK</mark> ALerys Security 0X<br>メールアドレス初期登録                                  |
|         | メールアドレス初期登録用のログインID、パスワードを入力してください。<br>初期登録用ログインID shimalpg<br>初期登録用パスワード<br>ログイン キャンセル |
| 0915    | イ <b>をクリック</b><br>メールアドレスを追加・変更する場合は <u>こちら</u>                                         |
| ■ 非暗号通  | /信( <u>http)はこちら</u>                                                                    |

| 2 |   |   |  |
|---|---|---|--|
|   | ٦ | ٠ |  |
| - |   | , |  |
|   |   |   |  |
|   |   |   |  |

Г

| 前は「安否確認 | ナービス登録一覧表」                                                                                         |                                                         |                                          |    |  |
|---------|----------------------------------------------------------------------------------------------------|---------------------------------------------------------|------------------------------------------|----|--|
|         |                                                                                                    | の登録名を入力                                                 | してください。                                  |    |  |
|         |                                                                                                    | ールアドレス初期登録                                              | (1/A)                                    |    |  |
|         | ALSOK安否確認サービスをご利<br><mark>以下の必要事項をすべて入</mark> え<br>入力されたメールアドレスに                                   | リ用いただきありがとうごさ<br>わしてください。<br>、メールアドレス登録のご               | (います。<br>案内メールをお送りします                    | t. |  |
|         | 【迷惑メール防止の機能をご<br>「anpimail.alsok.co.jp」<br>「anpibdm.alsok.co.jp」<br>URLリンク付きメールを受信<br>インターネットメール(パ | 利用の方へ】<br>ドメインからのメールを受信<br>ミ可能にしてください。<br>ソコン)からのメールを受信 | 言可能にしてください。<br>可能にしてください。<br>言可能にしてください。 |    |  |
|         |                                                                                                    |                                                         |                                          |    |  |
|         | 番号<br>名前(漢字またはフリガナ)<br>メールアドレス<br>メールアドレス(確認)                                                      |                                                         |                                          |    |  |
|         |                                                                                                    | 確認                                                      |                                          |    |  |

| 「安否確認サート | 「ス登録一覧表」と違う番号や名前を入力すると以下のように表示されます。                                                                                                    |
|----------|----------------------------------------------------------------------------------------------------|
|          |                                                                                                    |
| 注意!      |                                                                                                    |
|          |                                                                                                    |
|          | メールノトレス初期登録(U/4)<br>ALSOK安否確認サービスをご利用しただきありがとうございます。<br>以下の必要事項をすべて入力してください。<br>入力されたメールアドレスに、メールアドレス登録のご案内メールをお送りします。                                                                           |
|          | 【迷惑メール防止の機能をご利用の方へ】<br>■ farpimail.alsok.co.jp」ドメインからのメールを受信可能にしてください。<br>■ farpibal.alsok.co.jp」ドメインからのメールを受信可能にしてください。<br>■ KR リンク付きメールを受信可能にしてください。<br>■ インターネットメール (ソワコン)からのメールを受信可能にしてください。 |
|          | 番号または名前に該当する人はいません。                                                                                                    |
|          |                                                                                                    |
|          | 確認                                                                                                    |
|          | ログアウト Copyright® 2008-2018 ALSOK                                                                                                    |
|          |                                                                                                    |
|          |                                                                                                    |

| - | - |  |
|---|---|--|
| L |   |  |
| - |   |  |
|   |   |  |

Г

|                                                                                             | メールアドレス初期登録(2/4)                                                                                                    |  |
|---------------------------------------------------------------------------------------------|----------------------------------------------------------------------------------------------------|--|
| 石橋 明 様                                                                                      |                                                                                                    |  |
| ishibashi@shimalpg.<br>メールアドレスの初                                                            | jp 宛てに<br>明登録確認メールを送信します。                                                                                                    |  |
| 【迷惑メール防止の利<br>■ 「anp imai ), a Isok,<br>■ 「anp ibdm, a Isok,<br>■ URLリンク付きメー<br>■ インターネットメー | 號能をご利用の方へ】<br>co.jpJ ドメインからのメールを受信可能にしてください。<br>o.jpJ ドメインからのメールを受信可能にしてください。<br>ルを受信可能にしてください。<br>−ル (パソコン) からのメールを受信可能にしてください。 |  |
| ОКをクリック                                                                                     | CK 戻る                                                                                                    |  |

|                                                                                 | writy ox<br>メニルフじし 7 加切みほ (2//)                                                                                                    |
|---------------------------------------------------------------------------------|----------------------------------------------------------------------------------------------------|
| 石橋明 様<br>ishibashi@shimalpg.jp                                                  |                                                                                                    |
| メールアドレスの初期:<br>この後、メールアドレ                                                       | 豆球雌認メールを达信しました。<br>スの登録手続きを、確認メールを受信された端末側でしていただく必要がありま                                                                                                    |
| す。<br>確認メールを受信され;<br>※ここで手続きをやめ                                                 | た端末に届くメールをご確認ください。<br>るとアドレス登録は完了しません                                                                                                    |
| しばらくお待ちいただ<br>【迷惑メール防止の機<br>■ fanpimail.alsok.cc<br>■URLリンク付きメール<br>■インターネットメー, | いてもメールが届かない場合は、以下をご確認の上、再度登録してください。<br>能をご利用の方へ】<br>0.jp」ドメインからのメールを受信可能にしてください。<br>.jp」ドメインからのメールを受信可能にしてください。<br>.を受信可能にしてください。<br>ル (パソコン) からのメールを受信可能にしてください。 |
| ログアウト                                                                           | Copyright⊜ 2008-2018 ALSOK                                                                                                    |
|                                                                                 |                                                                                                    |

| 2020/07/31 (金) 16:39 |                                                                                                    |
|----------------------|----------------------------------------------------------------------------------------------------|
| 2020/07/31 (金) 16:39 |                                                                                                    |
| 2020/07/31 (金) 16:39 |                                                                                                    |
|                      | 8 KB                                                                                                    |
| 2020/07/31 (金) 15:50 | 9 KB                                                                                                    |
| 2020/07/31 (金) 11:50 | 492 KB                                                                                                    |
|                      |                                                                                                    |
| 2020/07/30 (木) 13:40 | 34 KB                                                                                                    |
|                      |                                                                                                    |
| 2020/07/28 (火) 11:38 | 493 KB                                                                                                    |
| 2020/07/28 (火) 8:14  | 47 KB                                                                                                    |
|                      | 101.100                                                                                                    |
| 2020/07/23 (木) 10:42 | 101 KB                                                                                                    |
| 2020/07/22 (水) 13:54 | 56 KB                                                                                                    |
| 2020/07/22 (水) 12:11 | 1 MB                                                                                                    |
| 2020/07/21 (火) 17:18 | 14 KB                                                                                                    |
| 2020/07/21 (火) 13:51 | 69 KB                                                                                                    |
| 2020/07/21 (火) 13:08 | 90 KB                                                                                                    |
|                      | 2020/07/30 (木) 13:40<br>2020/07/28 (火) 11:38<br>2020/07/28 (火) 8:14<br>2020/07/23 (木) 10:42<br>2020/07/22 (木) 13:54<br>2020/07/22 (木) 12:11<br>2020/07/21 (火) 12:11<br>2020/07/21 (火) 13:51 |

| Simple (1) (1) (1) (1) (1) (1) (1) (1) (1) (1)                                                                                                    | <ul> <li>              ● 「「」」」             ・「」」             ・「」」</li></ul>                                                                                                    | I | ファイル メッセージ ヘルフ                                                                                                    | 『 ♀ 希望する作業を入力                                                                                                    |                                                                                          |                                                                                                    |                                  |
|----------------------------------------------------------------------------------------------------|----------------------------------------------------------------------------------------------------|---|----------------------------------------------------------------------------------------------------|----------------------------------------------------------------------------------------------------|------------------------------------------------------------------------------------------|----------------------------------------------------------------------------------------------------|----------------------------------|
| 期後         近信         クイク関係作         6         移動         9グ         6           ご登録確認                                                                                                    < | 削除         返信         クイック操作         6         移動         タブ           ご登録確認 </th <th></th> <th>◎ 無視<br/>◎ 迷惑メール × 前除<br/>カイブ</th> <th>返信 全員に 転送 島 その他 ~</th> <th><ul> <li>□ eラ-ニング → 上司に転送</li> <li>□ チーム宛て電子メー・ √ 完了</li> <li>◆ 辺信して削除 挙 新規作成</li> </ul></th> <th><ul> <li>▲</li> <li>本</li> <li>市</li> <li>市<th>未読にする<br/>分類<br/>フラグの<br/>。<br/>設定 &gt;</th></li></ul></th> |   | ◎ 無視<br>◎ 迷惑メール × 前除<br>カイブ                                                                                       | 返信 全員に 転送 島 その他 ~                                                                                                    | <ul> <li>□ eラ-ニング → 上司に転送</li> <li>□ チーム宛て電子メー・ √ 完了</li> <li>◆ 辺信して削除 挙 新規作成</li> </ul> | <ul> <li>▲</li> <li>本</li> <li>市</li> <li>市<th>未読にする<br/>分類<br/>フラグの<br/>。<br/>設定 &gt;</th></li></ul> | 未読にする<br>分類<br>フラグの<br>。<br>設定 > |
| <ul> <li>ご登録確認         <ul> <li></li></ul></li></ul>                                                                                                    | <ul> <li>ご登録確認         <ul> <li></li></ul></li></ul>                                                                                                    |   | 削除                                                                                                    | 返信                                                                                                    | クイック操作                                                                                   | 6 移動                                                                                                    | <i>91</i> 7 Б                    |
|                                                                                                    |                                                                                                    |   | F02.51381.073<br>売先 ishibashi@sh<br>ALSOK 安否確認サービスの<br>メールアドレスの確認です<br>下記のリンクをクリックす<br>http://anpi.alsok.co.jp/sh | 1163804038@anpimail.alsok.co<br>imalpg.jp<br>のご利用ありがとうございます。<br>。<br>ることでメールアドレスを登録す<br>imalpg/PJ02009.do?action=login | o.jp<br>たる画面を表示します。<br>n <u>&amp;P1=2&amp;P2=40D4260EB36B41F1</u> (                      | 57CD30364FFC1141&P3=0                                                                                                    | 7 <u>31163804038</u>             |

| <b>ア ALSO (</b> Alerge Second) 00<br>メールアドレス知知登録 (A/A)            |  |
|-------------------------------------------------------------------|--|
|                                                                   |  |
| 石橋明 様                                                             |  |
| メールアドレスの登録を完了しました。<br>「メールアドレス登録完了のお知らせ」メールを送信しましたので、ご確認くださ<br>い。 |  |
| Copyright© 2008-2018 ALSOK                                        |  |
|                                                                   |  |
|                                                                   |  |

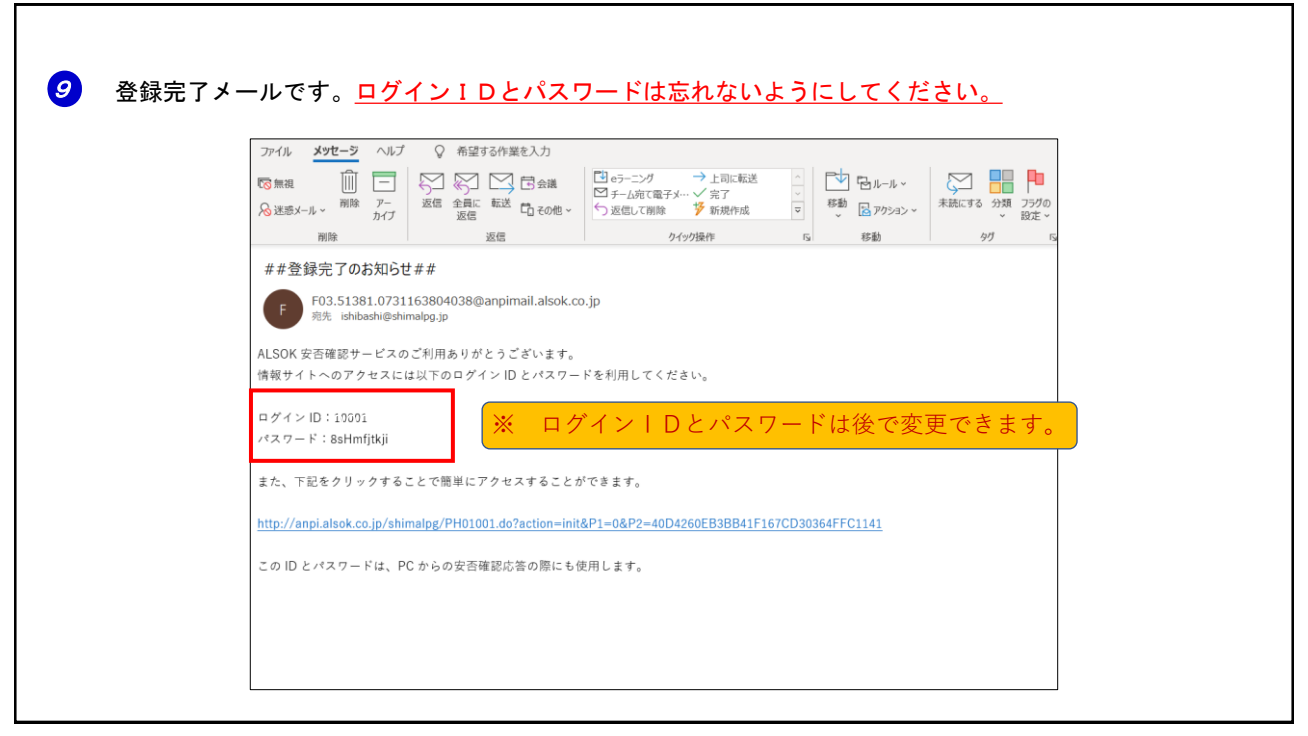